# 学生使用 VPN 进入教务系统选课步骤

### 第一步.下载 VPN 客户端

在浏览器中输入网址: https://vpn.bistu.edu.cn, 回车 进入如下界面:

| Easy connect - Internet Explorer                                  |                       | _ B' 2        |
|-------------------------------------------------------------------|-----------------------|---------------|
| ABO T B https://vpn.bistu.edu.on/porta/#!/login                   | ▲ ** 报来               | P1 6 2 2      |
|                                                                   |                       | 简体中文 ~   诊断工具 |
|                                                                   | and the second second |               |
| ◆ 温馨提示                                                            | 账号登录                  |               |
| X20世纪EasyConnect,時使用上陸新号和部分意思!<br>vpn问题这篇编辑:vpnmaster@bistuedu.cn |                       |               |
|                                                                   | 用户名                   |               |
|                                                                   | 密码                    |               |
|                                                                   | 登录                    | <u>к</u>      |
|                                                                   | USB-KEY聲录 证书登录        |               |
|                                                                   |                       |               |
|                                                                   | 下载客户端                 |               |
|                                                                   |                       |               |
|                                                                   |                       |               |

点击下载客户端 EASY CONNECT,选择对应版本,如下图:

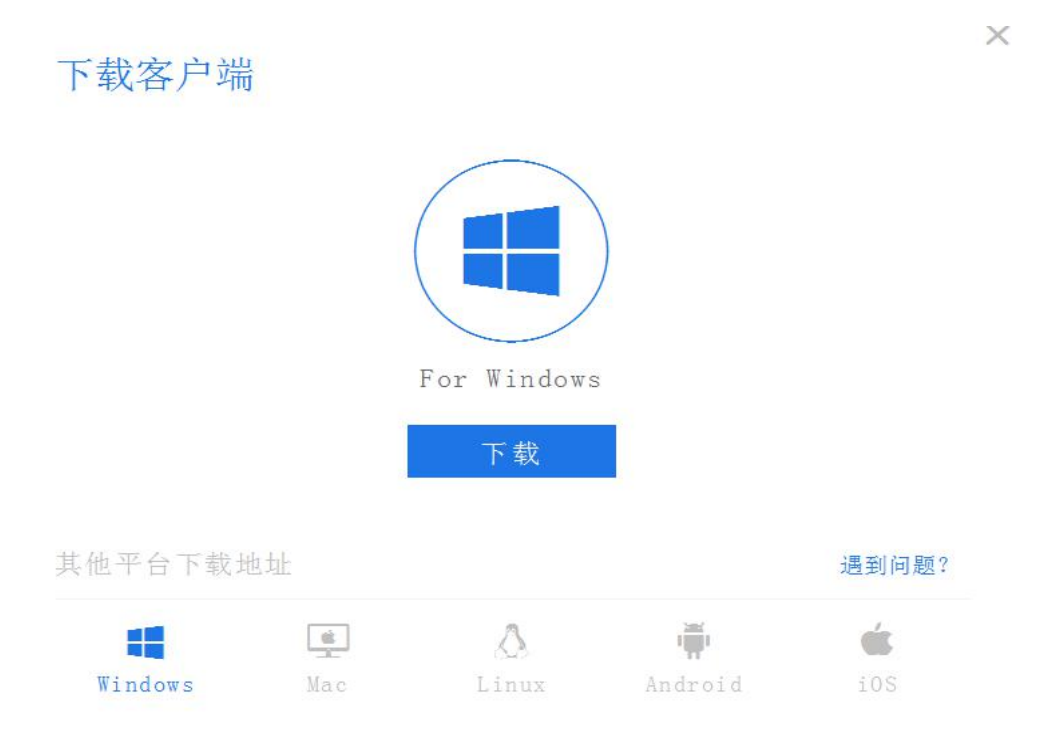

### 第二步.安装 VPN 工具

#### SEASY CONNECT

根据国家相关法律规定,在使用该产品之前,需要您同意《免责声明》条款内容。

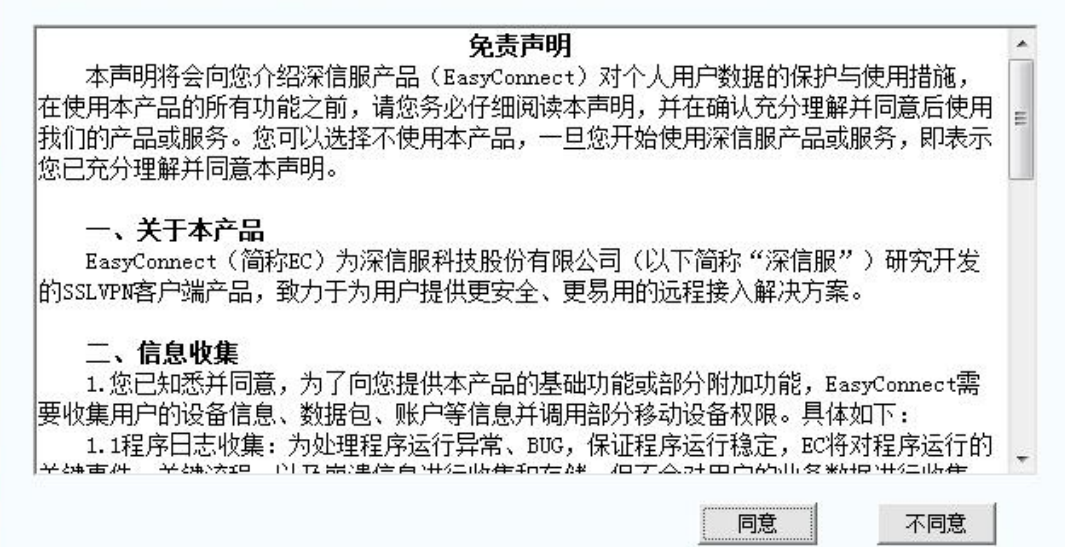

双击下载的安装程序,点击同意即可安装。

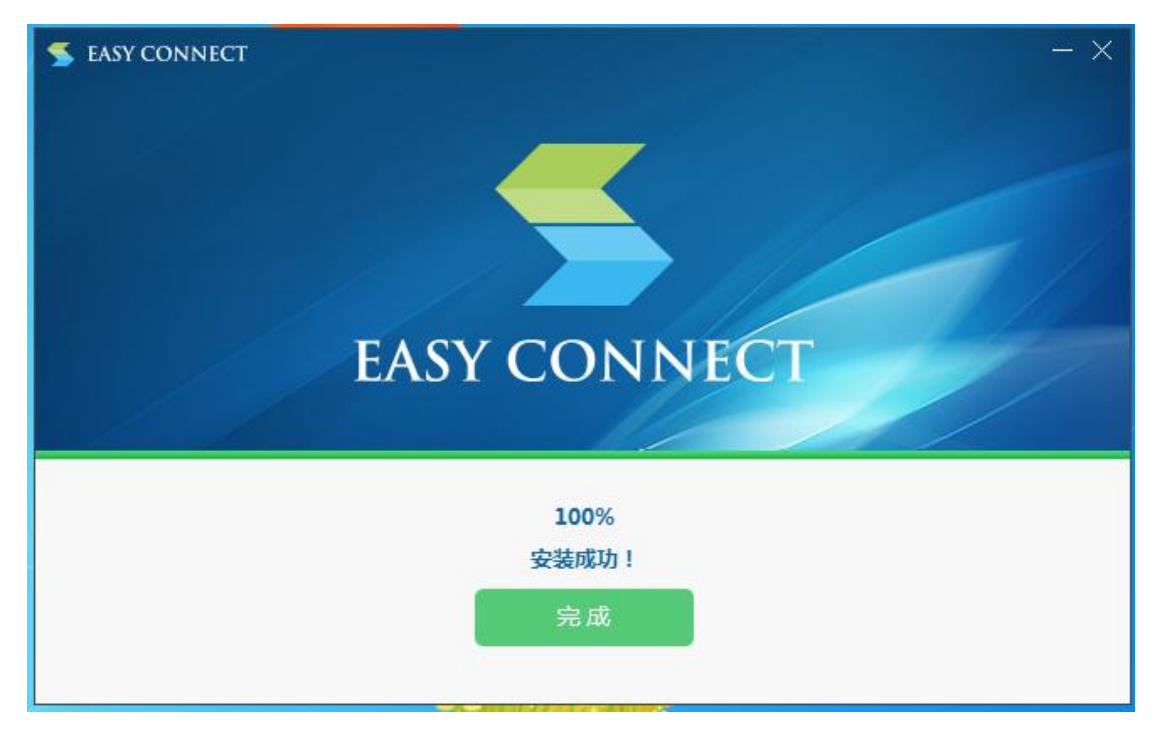

第三步.使用 VPN 工具

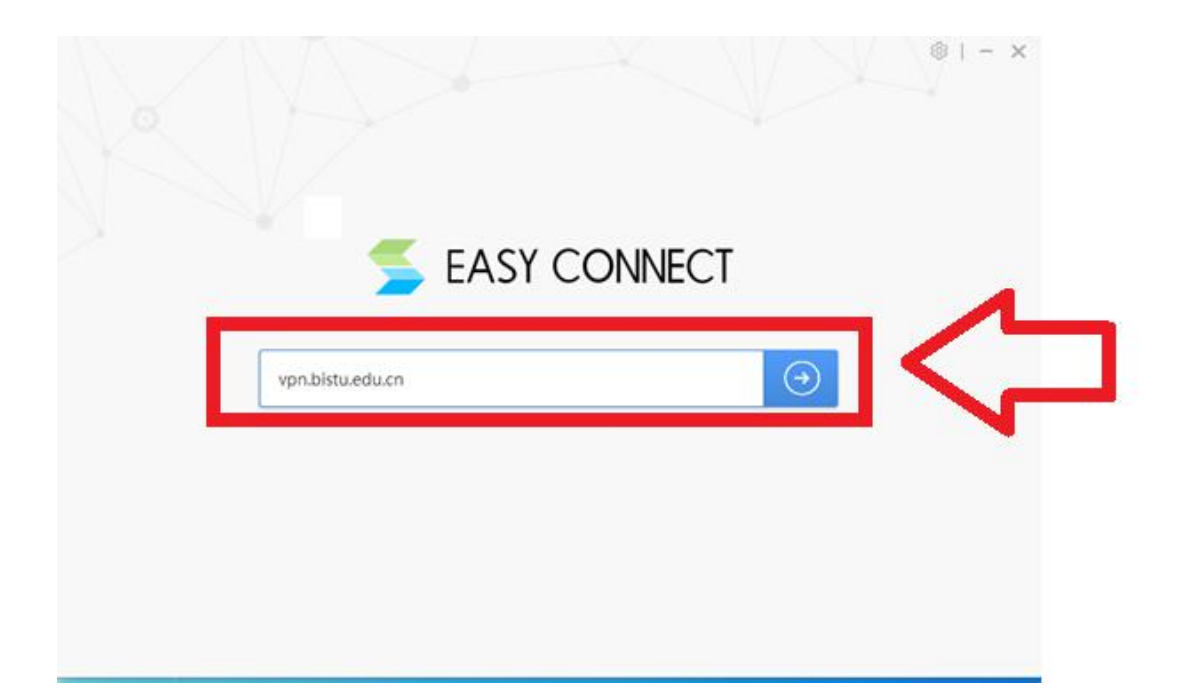

运行 EASY CONNECT 图标, 输入 vpn.bistu.edu.cn,进入如下 界面:

| ◆ 編纂提示                                            |                  |  |
|---------------------------------------------------|------------------|--|
| REMARKANG AND AND AND AND AND AND AND AND AND AND | 账号登录             |  |
|                                                   | 加中部 20061580     |  |
|                                                   | 1953             |  |
|                                                   |                  |  |
|                                                   |                  |  |
|                                                   | USB-KEVBIR GROUP |  |

输入用户名和密码,点击登陆。忘记 VPN 密码请联系网管中心。

| EASY | CONN   | IECT                                          |              | Search Resource 👻 Sea                       | rch term      |                                                               |
|------|--------|-----------------------------------------------|--------------|---------------------------------------------|---------------|---------------------------------------------------------------|
|      | 如果您资源银 | 8选择安装客户端,可以点击上方的下载客户<br>转换,即可对相应资源进行访问。 手机客户蟑 | 端,安装<br>태户,译 | 完成后进行登录,即可访问校内所有资源。<br>j点击常用链接(手机、电脑客户端适用)中 | 如果您选<br>P的链接对 | 择不使用客户端,请点击下方的黑色<br>相应资源进行访问。 vpn使用说明详<br><mark>Expand</mark> |
|      | 常用银    | 链接(手机、电脑客户端适                                  | 用)           |                                             |               |                                                               |
|      | 盦      | 学校官网首页<br>www.bistu.edu.cn                    |              | 信息门户<br>info.bistu.edu.cn                   | 001           | 图书馆首页<br>lib.bistu.edu.cn                                     |
|      |        | 教务处首页<br>jxgl.bistu.edu.cn                    |              | 中国知网<br>www.cnki.net                        |               | <b>邮件系统</b><br>mail.bistu.edu.cn                              |
|      | 快速试    | 方问                                            |              |                                             |               |                                                               |
|      | 盦      | 学校官网首页<br>https://www.bistu.edu.cn            | 8            | 信息门户<br>https://info.bistu.edu.cn           | 001           | 图书馆首页<br>http://lib.bistu.edu.cn                              |
|      |        | 教务处首页(请连接客户端)<br>jxgl.bistu.edu.cn            | 664          | 中国知网<br>http://www.cnki.net                 | M             | <b>邮件系统</b><br>http://mail.bistu.edu.cn                       |

点击常用连接模块中的教务处首页。

# 第四步.进入教务系统

| ✓ 北京信息科报                                                                                                    | 支大学 教务处                                                                           | Q 站点搜索<br>止                                                                                                    | 搜索 设为f                                                                                                    | f页   加入收蔵   联系我们                                                              |
|----------------------------------------------------------------------------------------------------|-----------------------------------------------------------------------------------|----------------------------------------------------------------------------------------------------|----------------------------------------------------------------------------------------------------|-------------------------------------------------------------------------------|
| й 町         机构设置         規章制度         工作流程                                                                                                    | <ul> <li>2 教学研究 教学运行</li> <li>         を穿研究         <ul> <li></li></ul></li></ul> | <ul> <li>实践教学 质量</li> <li>培养训练营的通知</li> <li>一步深化教育教学改革全</li> <li>作安排的通知</li> <li>የ况的公示</li> <li>"学 "互联网**大</li> <li>果表的通知</li> <li>20学年第二学期</li> <li>K验支践教学相</li> <li>9+大学生创新创业大</li> </ul> | 詳理 住兵装練 1<br>「夏多」<br>2020-07-07<br>2020-07-03<br>2020-07-03<br>2020-07-01<br>2020-07-01<br>2020-06-29<br>2020-06-09<br>2020-06-09<br>2020-06-09 | 坂     新闻中心       用户登录       周户名:       密码:       22 登录:       忘记密码       每月提示 |
| >> <b>教学动态</b> 【更多】                                                                                                    | 快速通道                                                                              |                                                                                                    |                                                                                                    |                                                                               |
| <ul> <li>北京信息科技大学首批數书育人"最美课堂"</li> <li>我校成功举办第十一届程序设计基本技能线上</li> <li>"毕设思政"新实践彰显新时代大学生的责任</li> <li>"疫"期体育——师生线上"云"畅练</li> <li>网端开课宅家实践,创新创业课程这样做好"</li> </ul> | 教学日历                                                                              | ② 作息时间         □ 四六级报名         ※ 论文检测系统                                                                                                    | <b>会 毕业设计管理系统</b><br>《》成绩查询                                                                                                    | ■ 成绩录入<br>数务管理系统                                                              |
| 数学研究<br>• 教育部关于印发《高等学校课程思政建设指导纲要》                                                                                                    | 【更多】<br>的通知 2020-06-08                                                            | <ul><li>创新创业教育</li><li>大学生创新创业基地</li></ul>                                                                                                    | 工作期刊2020年4月刊                                                                                                    | 【更多】<br>2020-04-29                                                            |

输入教务系统用户名及密码 (用户名为学号, 忘记密码请联系学院教 秘, 核对身份后可重置), 进入如下界面:

| 8 | 此网站的安全证书存在问题。                              |
|---|--------------------------------------------|
|   | 此网站出具的安全证书不是由受信任的证书颁发机构颁发的。                |
|   | 安全证书问题可能显示试图界骗你或截获你向服务器发送的数据。              |
|   | 建议关闭此网页,并且不要继续浏览该网站。                       |
|   | Click here to close two webpage.           |
| < | Continue to this website (not recommended) |
|   | ⊙ 详细信息                                     |

点击继续(Continue to this website(not recommended))进

入如下界面:

|             | 信息科技大学个人教学服务<br>FORMATION SCIENCE & TECHNOLOGY UNIVERSITY | 守中心        |            |
|-------------|-----------------------------------------------------------|------------|------------|
| 主页          |                                                           |            |            |
| E . Int     | 教务通知                                                      |            | 💰 常用操作 👘 🚳 |
| 1 个人信息      | - 2020年毕业设计工作手册                                           | 2019-12-31 |            |
| 欢迎您         | • 关于2019~2020学年第二学期课程结课工作安排的通知                            | 2020-04-12 |            |
| 注销 安全中心     | • 关于进一步做好疫情防控期间实践教学工作的通知                                  | 2020-03-30 |            |
|             | • 关于组织2020届毕业生(2019~2020第2学期)开学补…                         | 2020-03-30 |            |
|             | •关于2020年疫情期间毕业设计开题工作的通知                                   | 2020-03-11 |            |
| 1.8 £ (c)   | •关于申报2020年开放性实验项目的通知及附件                                   | 2020-03-04 |            |
| 19.02.32.74 | • 关于100 <sup>4</sup> 字在线数学纪律与规范的倡议                        | 2020-02-23 |            |
| 🕵 執务管理系统    | 2019-2020学年第二学 通识教育理论选修(网络)课程开                            | 2020-02-20 |            |
| 人 工業生料加工公   | · 2019                                                    | 2020-02-20 |            |
| - 经 人子生科研平台 | · 2019-2020学年第二学期《大学生职业规划》网络课程开课…                         | 2020-02-20 |            |
| ▲ 古鉄磁袋      | • 关于本科生查询2019-2020学年第2学期线上教学课表的通…                         | 2020-02-19 |            |
| 21 及期提致     | •关于报送中国大学MOOC平台使用需求的通知                                    | 2020-02-08 |            |
| 校外导航 >      | •关于"雨课堂"智慧教学工具的使用通知                                       | 2020-02-08 |            |
|             |                                                           |            |            |

点击 教务管理系统,进入教务系统页面

| 💱 iE f   | <b>う软件</b> 教务                         | 管理系统                                          | 欢迎您     |
|----------|---------------------------------------|-----------------------------------------------|---------|
| 首页       | 网上选课 ▼                                | 考研辅导班及等级考试报名 ▼ 教学质量评价 ▼ 信息维护 ▼ 信息查询 ▼ 重修班报名 ▼ | 公共信息    |
| ☆ 当前位3   | 置 首页                                  |                                               |         |
| [] 学业进度  |                                       | <b>(</b> ) (統計截止至2020-07-12 10:03:30)         |         |
| Ē        | 已获学分情况统计                              | 各类学分修读情况(单位:学分)                               | 毕业最     |
| (二) 第二课堂 | 🛑 专业理论选修                              | 70                                            | 不及格6    |
| 实践选修     | 专业实践心修                                | 60                                            | 科研开发类环  |
| 通识理论论"   | · · · · · · · · · · · · · · · · · · · | 40-                                           | Web安全与  |
| 学科理论必∉   | ¥                                     | 20-                                           | 大学体育(3) |
| 专业理论必须   | 步<br>步                                | 10                                            | 大学英语(3) |
| 目课表      |                                       | 第2020-2021-1学期教学 周濃表                          | 1 通知:   |

## 第五步.选课操作

网上选课内容包括: 专业选课、体育项目选课、重修选课、全校公选 课

(1) 专业选课

依次点击"网上选课"-> "专业选课",进入如下选课窗口,

| 🚫 北京信息科技大学 教务                                                           | 处-个人□ × 😵 正方教务管理系统                                 | × 😵 欢迎使用正方                         | 教务管理系统!请 × | +    |         |       |
|-------------------------------------------------------------------------|----------------------------------------------------|------------------------------------|------------|------|---------|-------|
| ← → C ① 不安                                                              | 全 jwgl.bistu.edu.cn/xs_main.aspx?xh=               | 2017010016                         |            |      |         |       |
| 👖 应用 M Gmail 👷                                                          | 地图                                                 |                                    |            |      |         |       |
| ⋧ 正方软                                                                   | <b>件</b> 教务管理系统                                    |                                    |            |      |         |       |
| 首页 网上                                                                   | 选课 🝷 考研辅导班及等级考试报                                   | 名 ▼ 教学质量                           | 平价 🔻 信息维   | 护 🔻  | 信息查询 🔻  | 重修班报名 |
| ☆当前位置专                                                                  | 业选课                                                |                                    |            |      |         |       |
| <ul> <li>年数: 2017 ▼ 53</li> <li>您本学期选课限制总学</li> <li>① 共3条记录!</li> </ul> | ▲ Z本: 0509网络_社程(卓越)主修专业  201 ☆为:40,其中必修课要求学分:40已选。 | 7<br>学分: <b>6</b> 还需选修学分: <b>3</b> | 4.         |      |         |       |
| 课程代码                                                                    | 课程名称                                               | 课程性质                               | 组或模块       | 学分   | 周学时     | 考试时间  |
| ORH04323                                                                | 网络二程项目管理                                           | 专业理论选修                             |            | 1.5  | 2.0-2.0 |       |
| ORL04124                                                                | 计算机                                                | 专业理论选修                             |            | 1.0  | 2.0-0.0 |       |
| 0RS04908                                                                | 大学上科技创新训练项目                                        | 实践选修                               |            | 2.0  | +4      |       |
| 1 快速选课 4                                                                | <b>5专业选课</b> 选修课程 跨专业                              | <b>选课</b> 特殊课程                     | 选体育课       | 清空选课 | 已选课程    | 查看课表  |

#### □ 共3条记录!

| 课程代码     | Ì       | 果程名称  |       | 课程性质   | 组或模块 |
|----------|---------|-------|-------|--------|------|
| 0RH04323 | 网络工程项目管 | 理     | Ę     | 灵业理论选修 |      |
| 0RL04124 | 计算机新技术讲 | è 🛛 < | Ę     | ;业理论选修 |      |
| 0RS04908 | 大学生科技创新 | 训练项目  | a a   | 民民法修   |      |
| 1        |         |       |       |        |      |
| 快速选课     | 本专业选课   | 选修课程  | 跨专业选调 | 果 特殊课程 | 选体育课 |

在显示的专业任选课记录中,点击要选课的课程代码或课程名

称,进入选课界面:

可选教学班信息

| 择名   |    | 间 | 5 |           | 考核 | 授课方<br>式 | 是 合短<br>学期 | 教材名<br>称 | 教学班/ <del>/</del> /<br>学院 | ● 容重(ノ<br>● 数) |
|------|----|---|---|-----------|----|----------|------------|----------|---------------------------|----------------|
| ● 李淵 | 叔琴 |   |   | 運溯侨<br>校区 |    |          | _          | 无教材      | 计算机学院                     | 420            |

您本学期选课限制总学分为:40。其中必修课要求学分:40已选学分:6还需选修学分:34。

选择对应的开课信息,点击是否预定教材,然后点击选定,即可完成专业任选课操作。选课结果如下图所示:

| □ 共3条记录! |                |         |      |      |         |       |                |    |   |
|----------|----------------|---------|------|------|---------|-------|----------------|----|---|
| 课程代码     | 课程名称           | 课程性质    | 组或模块 | 学分   | 周学时     | 考试时间  | 课程介绍           | 选否 |   |
| 0RH04323 | 网络工程项目管理       | 专业理论选修  |      | 1.5  | 2.0-2.0 | -     | <b>带 课</b> 金介绍 | 未选 | 1 |
| 0RL04124 | 计算机新技术讲座       | 专业理论选修  |      | 1.0  | 2.0-0.0 |       | 查看课程介绍         | 未选 | 2 |
| 0RS04908 | 大学生科技创新训练项目    | 实践选修    |      | 2.0  | +4      | 100 C | 查到 课题 介绍       | 已选 | 4 |
| 1        |                |         |      |      |         |       | -              |    |   |
| 快速选课     | 本专业选课 选修课程 跨专业 | 选课 特殊课程 | 选体育课 | 清空选课 | 已选课程    | 查看课表  |                |    |   |

在专业任选课记录中,选否对应的字段显示已选,说明本人已参加 该门选修课的选课。

| 选<br>择 | 教师姓<br>名 | 上课时<br>间 | 上课地 |           | 考核 | 授课方<br>式 | 是否短<br>学期 | 教材名<br>称 | 教学班/开课<br>学院 |
|--------|----------|----------|-----|-----------|----|----------|-----------|----------|--------------|
| 0      | 李淑琴      |          |     | 庭州所<br>校区 |    |          |           | 无教材      | 计算机学院        |

退课:如果想取消已经选上的课,点击要选课的课程代码或课程名称, 进入选课界面,然后点击退选按钮.即可取消选课。

(2) 体育项目选课

依次点击"网上选课"->"选体育项目课"(大二学生专用)

| 选课方式: 按运动项目 🔽 格式:课程名 | 称  学分  教师姓名  教师职称  上课时间  上课地点  限选  已);                |
|----------------------|-------------------------------------------------------|
| tvh0005    丘丘球       | <mark>乒乓球  2.0  刘守君    周四第5,6节{第1-16周}  1-操场  </mark> |
| tyb0006∥轮滑           |                                                       |
|                      |                                                       |
|                      |                                                       |
|                      |                                                       |
|                      |                                                       |
| 本王佰日符合               | ○是 ○否预订教材                                             |
| 三 三 但 极 日 间 月        | 选定课程                                                  |

在左侧的可选项目中点击要选的体育项目课程,系统会在右侧信 息框中显示该项目上课信息,用鼠标左键选中该项目,同时选择是否 预订教材(该项必选)同时点击选定课程,该项目会出现在下边选定 项目课程,再点击提交可以完成选课,如果想取消该体育项目,选中 对应的记录点击删除可以取消。

| <br>∫∥⊥⊐ <b>≭</b> /%/ |  |  |  |
|-----------------------|--|--|--|
|                       |  |  |  |
|                       |  |  |  |
| 25                    |  |  |  |

(3) 重修选课

依次点击"网上选课"->"重修选课"

🔢 应用 M Gmail 🐹 地图

| 家正方                        | 软件 教务管理                                               | 系统                                     |            |         |
|----------------------------|-------------------------------------------------------|----------------------------------------|------------|---------|
| 首页                         | 网上选课 🔻 考研報                                            | 辅导班及等级考试报名                             | 教学质量评价     | 信息维护    |
| ☆ 当前位置                     | 重修选课                                                  |                                        |            |         |
| 学年: 2020-20                | 21 学期: 1 年級: 2                                        | 017 专业代码: 0509                         | ל          |         |
| 查询条件: 课程                   | 呈名称 ¥                                                 | □仅查单开班课程                               | 前课程        |         |
| 重修课程                       |                                                       |                                        | - 跟班重修选课 』 | 自开班重修选课 |
| 我要报名-报名<br>注:如果点击选问        | 结果 跟班(单开班)<br><b>果按钮无反映或不能弹出新的</b><br><b>百软件</b> 教务管: | ) 重修选课结果<br>窗口 , 请按住"CTRL"键点击再i<br>理系统 | त्त ।      |         |
| 首页                         | 网上选课 ▼ 考                                              | 研辅导班及等级考试报名                            | ▼ 教学质量评价   | ▼ 信息维护  |
| ☆ 当前位                      | 7置 重修选课                                               |                                        |            |         |
| 学年: 2020<br>查询条件:<br>重修课程: | D-2021 学期: 1 年级:<br>课程名称 🗸                            | 2017 专业代码: 0509                        | 章 前课程      | 单开班重修选课 |
| 您本学期) <mark>词</mark>       | 0BH04306  路由与交换技术<br>0BH04927  操作系统  学分               | 的  学分2.0<br><del>3.5</del>             | 选修学分:40。   |         |
| -                          | 0BH04930  数据结构(JAV                                    | /A)  学分4.5                             |            |         |

选择本学期重修的课程,点击跟班重修或单开班重修选课,显示该门课程详细开课情况。

| 144        | あたり王     |                                   |                                 | <u>ر جا</u> حد | ++ | Te2./88  | ा क | #6++*716        |
|------------|----------|-----------------------------------|---------------------------------|----------------|----|----------|-----|-----------------|
| 远<br>择     | 教师<br>姓名 | 上课时间                              | 上课地点                            |                | 核  | 授课<br>方式 | 短学期 | 教材省称            |
| 0          | 徐瓚<br>斌  | 周一第3,4节{第1-4周,周一<br>2.1节(*****-同) | 2-2-225(原215);2-2-<br>225(原215) | 健翔<br>桥校<br>区  |    |          |     | 网络互联技术与<br>实践教程 |
| $\bigcirc$ | E ()     | 否预订教材                             |                                 |                |    |          |     |                 |
| 〕自修        | 3(可跨校    | 区及时间冲突洗课)●重修                      |                                 | 2              |    |          |     |                 |

根据本人具体情况选中所要重修的教学班。点击选定完成本门课 程的重修报名工作。此时,跟班选课结果中显示已选重修科目,若退 选,按退选按钮即可。

| ₹¥ II                                 | <b>方软件</b> 养                     | 牧务管理系统                                   |                                  |            |                                            |                |      |
|---------------------------------------|----------------------------------|------------------------------------------|----------------------------------|------------|--------------------------------------------|----------------|------|
| 首页                                    | 网上选课                             | ▼ 考研辅导班                                  | 及等级考试报名                          | -          | 教学质量评价                                     | <del>،</del> ح | 信息维护 |
| ☆ 当前                                  | 位置 重修选课                          |                                          |                                  |            |                                            |                |      |
| 学年: 202                               | 20-2021 学期:                      | 1 年级: 2017 ₹                             | 专业代码: 0509                       |            |                                            |                |      |
| 查询条件:                                 | 课程名称 🖌                           |                                          | 口仅查单开班课程                         | t 💼        | 旬课程                                        |                |      |
| 重修课程:                                 | tyb0002  篮球(体                    | (育3)  学分1.0                              |                                  | ~          | 跟班重修选课                                     | 单开班国           | 巨修选课 |
| <sup>(204子 用)</sup><br>【提示】自何<br>我要报名 | #RR制总子方为:4<br>修(可跨校区及时间<br>-报名结果 | ₩ 。 長中里修要求子:<br>ゆ突选课)标记为3:5<br>班(单开班)重修- | 方:40 已远子方:0<br>石平时成绩;重修标<br>选课结果 | 还可加<br>记为1 | 四 <u>廖</u> 子万:4 <b>0</b> 。<br>:有平时成绩。<br>1 |                |      |
| 注:如果点                                 | 击选课按钮无反映                         | 或不能弹出新窗口,                                | 青按住"CTRL"键点击                     | 時武         | 1                                          |                |      |
|                                       | ノー注通                             | 课号                                       | 课程名称                             |            | 教师职工号                                      | 教师姓名           | S    |
| (202                                  | 0-205 -00004                     | 06-20071610-1                            | 路由与交换技术                          |            | 20071610                                   | 徐雅斌            | 周一領  |
| 退选                                    |                                  | 3                                        |                                  |            |                                            |                |      |

依次按照上图即可查询重修选课结果和进行退选重修课程操作。

(4) 全校公选课选课

依次点击"网上选课"->"全校公选课选课",进入如下界面:

| <b></b> | 页            | 网上选课 🔻 考研辅导班及等级考         | 试报名 👻           | 教学质量       | 评价 - 1         | 言息维护 👻  | 信息         | 查询 🔹    | 重修班报名                    | -       | 公共         | 信息 👻                   |
|---------|--------------|--------------------------|-----------------|------------|----------------|---------|------------|---------|--------------------------|---------|------------|------------------------|
| ଜ       | 当前位置         | - 公共选修课                  |                 |            |                |         |            |         |                          |         |            |                        |
| 课程性     | .质:          | → 有无余量: 有 → 课程归          | 3属:             |            | → 上课校区:        | 健翔桥校区   | ~          |         |                          |         |            |                        |
| 上课时     | 涧:           |                          | ~               |            |                |         |            |         |                          |         |            |                        |
| 模糊搜     | <b>嗦:</b> 输入 | <b>課程名称</b> 确定           |                 |            |                |         |            |         |                          |         |            |                        |
|         |              | 14                       | 7 * 25 HOVE 200 | 7日年1125257 | ×+ · 40 +      |         | 4-200-000- | P247 A  | 0 = 3 # 25 / .           | 0.27.00 | NH- 652 -> | 5/2 . 40               |
|         |              | 光                        | 24子期边课          | 限制是学》      | っろ:40。 兵       | 中主校性公理  | 四课要2       | 水子为`:4  | • ⊏uzi <del>s</del> '5`: | ●比需     | 四個多年       | F70`: 40。              |
| 🗌 可遂    | 志课程          |                          |                 |            |                |         |            |         |                          |         |            |                        |
| 洪择      | 新市计工业发展      | 才 课程名称                   | 课程代码            | 教师姓名       | 上课时间           | 上课地点    | 学分         | 周学时     | 起始结束周                    | 容量      | 余量         | 课程归属                   |
|         |              | TRIZ创新方法(通识课)            | 1RL99156        | 网络通识       |                |         | 1.0        | 2.0-0.0 | 02-18                    | 30      | 24         | 卓越 <u>工</u> 程师素<br>质教育 |
|         |              | TRIZ实践与应用(通识课)           | 1RL99172        | 网络通识       |                |         | 1.0        | 2.0-0.0 | 02-18                    | 30      | 27         | 卓越工程师素<br>质教育          |
| -       |              | 《论语》中的人生智慧与自我管理<br>(通识课) | 1RL99328        | 网络通识       |                |         | 0.5        | 2.0-0.0 | 02-18                    | 30      | 28         | 人文社科                   |
|         |              | 《诗经》导读(通识课)              | 1RL99197        | 网络通识       |                |         | 1.5        | 2.0-0.0 | 02-18                    | 30      | 22         | 人文社科                   |
|         |              |                          | 10100177        | 网络通识       |                |         | 2.0        | 2.0-0.0 | 02-18                    | 400     | 393        | 创新创业                   |
|         |              | 创新创业(通识课)                | TRL99177        |            |                |         |            |         |                          |         | 22222201   |                        |
|         |              | 创新创业(通识课) 从美剧看美国文化       | 1RL08022        | 丁晓蔚        | 周四第<br>10,11,1 | 2-1-209 | 2.0        | 2.0-0.0 | 02-13                    | 30      | 17         | 跨又化沟通与<br>交流           |

选择课程(用鼠标点击红色区域对应复选框),点击提交即可选课. 确认参加选课课程:课程记录出现在已选课程中(如下图),说明本人已 参加该门选修课的选课,在已选课程中没有出现的课程信息,表示该课 程没有选课成功。

| 首门     | 五 网      | 上洗课 ▼ 考研                | 辅导班》     | 及等级考试排 | 8名 -       | 教学质量   | 评价 🔹          | 信息维护 ▼            | 信息       | 雪间 👻    | 軍修班报名   | -     | 公共信   |               |            |             |           |      |
|--------|----------|-------------------------|----------|--------|------------|--------|---------------|-------------------|----------|---------|---------|-------|-------|---------------|------------|-------------|-----------|------|
| â      | 当前位置 - 2 | 公共选修课                   |          |        |            |        |               |                   |          |         |         |       |       |               |            |             |           |      |
| -      | -        | 00001 CULL 990449 1 823 | NEXNER / |        | 1112002-10 | PERMIT |               |                   | 1.0      | 2.0 0.0 | 02.10   |       | 10    | 003/1 0031L   | 法修         | 松区          | TA/JAL    |      |
|        |          | 创新创业思维培养                |          |        | 1RL04001   | 景智     | 周第<br>10,11,1 | 2-2-111(原<br>103) | 2.0      | 0.0-0.0 | 04-15   | 40    | 38    | 创新创业          | 通识理论选修     | 健翹桥<br>校区   | 计算机学<br>院 |      |
|        |          | 创新思维训练(通识               | (课)      |        | 1RL99118   | 网络通识   |               |                   | 0.5      | 2.0-0.0 | 02-18   | 30    | 29    | 卓越工程师素<br>质教育 | 通识理论<br>选修 | 健翅桥<br>校区   | 教务处       |      |
|        |          | 创新中国(通识课)               |          |        | 1RL99108   | 网络通识   |               |                   | 1.0      | 2.0-0.0 | 02-18   | 30    | 23    | 卓越工程师素<br>质教育 | 通识理论<br>选修 | 健翅桥<br>校区   | 教务处       |      |
|        |          | 创业创新领导力(                | 通识课)     |        | 1RL99163   | 网络通识   |               |                   | 2.0      | 2.0-0.0 | 02-18   | 30    | 8     | 创新创业          | 通识理论<br>选修 | 健翹桥<br>校区   | 教务处       |      |
|        |          | 创业创新执行力(                | 通识课)     |        | 1RL99162   | 网络通识   |               |                   | 1.0      | 2.0-0.0 | 02-18   | 30    | 27    | 创新创业          | 通识理论<br>选修 | 健翔桥<br>校区   | 教务处       |      |
|        |          | 创业管理实战(通                | 识课 )     |        | 1RL99184   | 网络通识   |               |                   | 1.0      | 2.0-0.0 | 02-18   | 30    | 27    | 创新创业          | 通识理论<br>选修 | 健翔桥<br>校区   | 教务处       |      |
|        |          | 创业基础(通识课                | )        |        | 1RL99183   | 网络通识   |               |                   | 2.0      | 2.0-0.0 | 02-18   | 30    | 5     | 创新创业          | 通识理论<br>选修 | 健翅桥<br>校区   | 教务处       |      |
|        |          | 创业人生(通识课                | )        |        | 1RL99186   | 网络通识   |               |                   | 1.0      | 2.0-0.0 | 02-18   | 30    | 25    | 创新创业          | 通识理论<br>选修 | 健磐桥<br>校区   | 教务处       |      |
|        |          | 从美剧看美国文化                |          |        | 1RL08022   | 丁晩蔚    | 周四第 10,11,1   | 2-1-209           | 2.0      | 2.0-0.0 | 02-13   | 30    | 16    | 跨文化沟通与<br>交流  | 通识理论<br>选修 | 健鹅桥<br>校区   | 外国语学<br>院 |      |
| 第      | 1 页 共6页  | ,每页 15 条 共78            | 条记录      |        |            |        |               |                   |          |         |         |       |       |               | 首日         | 5 L-        | 页一下一页     | 末页   |
| 立      | 印提交      |                         |          |        |            |        |               |                   |          |         |         |       |       |               |            |             |           |      |
|        |          |                         |          |        |            |        |               |                   |          |         |         |       |       |               |            |             | _         | _    |
| 已透     | 志課程      |                         |          |        |            |        |               |                   |          |         |         |       |       |               |            |             |           |      |
|        | 课程名称     | 教师姓名                    | 学分       | 周学时    | 起始结        | 東周     | 校区            | 上课                | 时间       |         | 上课地点    | 教材    |       | 课程归属          | 课程         | 社<br>日<br>日 | 校区合码      | 退选   |
| 11.468 |          | Triat                   | 2.0      | 2000   | 02.42      | 128    | 的标志           | 周田(10.11.12世      | (480.12) |         | 2.1.209 | TRANC | Rate- | 计化物源与太法       | SECTION.   | 0.38        | CRAWNER ! | 2834 |

**退课**:如果想取消已经选上的课,点击对应已选课程右端的退选按钮.即可取消选课。